## EFD – Contribuições Apuração M100 e M500 com crédito de PIS e COFINS sobre compra de ativo imobilizado importado.

Se ao importar a EFD contribuições ocorrer os erros abaixo, verificar as configurações na sequência de telas:

| ERROS            |                                                                                                    |                                                    |                                                      |                                  |                                                                                                    |  |  |  |  |  |  |
|------------------|----------------------------------------------------------------------------------------------------|----------------------------------------------------|------------------------------------------------------|----------------------------------|----------------------------------------------------------------------------------------------------|--|--|--|--|--|--|
| Linha<br>Posição | Campo                                                                                                    | Valor Esperado                                     | Conteúdo do Campo                                    | Registro                         | Conteúdo do Registro                                                                                    |  |  |  |  |  |  |
| Mensagem         | Deverá existir<br>ALIQ_PIS = 1                                                                                                    | um registro M100 - Crédit<br>.6500, ALIQ_PIS_QUANT | o de PIS/PASEP/M500 - Cri<br>= , NAT_BC_CRED = 09, C | édito de COFINS<br>ST_PIS = 50). | para cada Tipo de Crédito e Aliquota informados nos documentos com CST de 50 a 66 (COD_CRED = 108,      |  |  |  |  |  |  |
| 800              | Registro/Campo         Registro/Campo não<br>informado         M100         Registro/Campo não<br>informado ou inválido         M100         [M001]0]                                                                                                    |                                                    |                                                      |                                  |                                                                                                    |  |  |  |  |  |  |
| Mensagem         | m Deverá existir um registro M500 - Crédito de PIS/PASEP/M500 - Crédito de COFINS para cada Tipo de Crédito e Aliquota informados nos documentos com CST de 50 a 66 (COD_CRED = 108, ALIQ_COFINS = 7.6000, ALIQ_COFINS_QUANT = , NAT_BC_CRED = 09, CST_COFINS = 50). |                                                    |                                                      |                                  |                                                                                                    |  |  |  |  |  |  |
| 800              | Registro/Campo<br>não informado<br>ou inválido                                                                                                    | M500                                               | Registro/Campo não<br>informado ou inválido          | M500                             | [M001[0]                                                                                                |  |  |  |  |  |  |
| Mensagem         | Mensagem O valor deste campo deve ser igual ao somatório dos valores das bases de cálculos dos documentos e operações, de acordo com o Código da Natureza da Base de Cálculo do Crédito, Código de Situação Tributária e Aliquota.                                   |                                                    |                                                      |                                  |                                                                                                    |  |  |  |  |  |  |
| 802              | 4_<br><u>ML_BC_PIS_TC</u> 60876,03 82778,22 M105  M105 09 50 82778,22 0,00 82778,22 82778,22 1 1                                                                                                    |                                                    |                                                      |                                  |                                                                                                    |  |  |  |  |  |  |
| Mensagem         | O valor deste<br>Situação Trib                                                                                                    | campo deve ser igual ao s<br>utária e Alíquota.    | omatório dos valores das b                           | ases de cálculos o               | los documentos e operações, de acordo com o Código da Natureza da Base de Cálculo do Crédito, Código de |  |  |  |  |  |  |
| 808              | <u>4 -</u><br><u>VL_BC_COFIN</u><br><u>S_TOT</u>                                                                                                    | 60876,03                                           | 82778,22                                             | M505                             | IM505[09]50[82778,22]0,00[82778,22]82778,22]                                                            |  |  |  |  |  |  |

Segue orientação sobre a escrituração de PIS e COFINS quanto a nota de compra de imobilizado importado, CFOP 3551 com crédito pela depreciação.

1. No lançamento da NF de compra de Imobilizado escriturar o valor do BEM nas faixas 35 e 36

| 💽 Tabela    | 💽 Tabela de TIM - Tratamento Interno de Movimentação                                                                                                    |                         |                     |                    |  |  |  |  |  |
|-------------|----------------------------------------------------------------------------------------------------|-------------------------|---------------------|--------------------|--|--|--|--|--|
|             | Código       89       Operação       1       Entradas         Descrição       COMPRA IMOBILIZADO MÁQUINAS, APAR. E EQUIPAMENTOS       Copiar TIM         ✓       Contabiliza Movimento |                         |                     |                    |  |  |  |  |  |
|             | Parametrização Contabil                                                                                                    |                         |                     |                    |  |  |  |  |  |
| Código      | Descrição                                                                                                    | Mostrar Campo Histórico | Descrição Histórico | 🛆 Débito Crédito 🔺 |  |  |  |  |  |
| <b>- 35</b> | PIS na Importação                                                                                                    |                         |                     |                    |  |  |  |  |  |
| -1          | Base de Cálculo                                                                                                    | ✓                       |                     |                    |  |  |  |  |  |
| -2          | Imposto                                                                                                    | ✓                       |                     |                    |  |  |  |  |  |
| -3          | Isentas                                                                                                    | ✓                       |                     |                    |  |  |  |  |  |
| -4          | Outras                                                                                                    | ✓                       |                     |                    |  |  |  |  |  |
| <u>5</u>    | Diferidas                                                                                                    | ✓                       |                     |                    |  |  |  |  |  |
| E- 36       | COFINS na Importação                                                                                                    |                         |                     |                    |  |  |  |  |  |
| -1          | Base Cálculo                                                                                                    | ✓                       |                     |                    |  |  |  |  |  |
| -2          | Imposto                                                                                                    | ✓                       |                     |                    |  |  |  |  |  |
| -3          | Isentas                                                                                                    |                         |                     |                    |  |  |  |  |  |
| -4          | Outras                                                                                                    |                         |                     |                    |  |  |  |  |  |
| 5           | Diferidas                                                                                                    | ✓                       |                     |                    |  |  |  |  |  |

| 1                          | Dados do Documento |               |           |            |                                                  | Dados do Cliente/Fornecedor |                      |                         |                |    |  |
|----------------------------|--------------------|---------------|-----------|------------|--------------------------------------------------|-----------------------------|----------------------|-------------------------|----------------|----|--|
| Número/Sequência 117 / 117 |                    |               |           |            | Código/Nome Raz. Social 73354 - AIR TRACTOR INC. |                             |                      |                         |                |    |  |
| Série/Subsérie 1           |                    |               |           |            |                                                  | CNPJ/CPF                    |                      |                         |                |    |  |
| Data Emissão/Saida-Entr    | ada 1              | 4/10/2019 14/ | 10/2019   |            |                                                  | LE/RG                       |                      |                         |                |    |  |
| C                          | FOP 3              | 551 - Compra  | de bern p | ara o ativ | vo imobilizado                                   |                             |                      |                         |                |    |  |
| Descrição Imposto          |                    | •             | 89 COM    | PRA IMO    | BILIZADO MÁQUINAS, AF                            | AR. E EQUIPAMENT            | TOS                  | Novo I                  | IM - Orl + F5  |    |  |
| CMS                        | 1                  |               |           |            |                                                  |                             |                      |                         |                | 5  |  |
| Subst. ICMS                |                    |               |           |            |                                                  |                             |                      | Excluir                 | TIM - Ctd + F2 | I. |  |
| )if. Alíquota              |                    | CFOP          | Item      | CST        | Forma de Tributação Por                          | Outras                      | Natureza Cálculo PIS | /Cofins                 | Observação     | Π  |  |
| is Compensação             |                    | 3551          |           | 98         | Percentual                                       | 4.526.452.14                | 09                   | Contrast de la contrast |                | 1  |  |
| Cofins Compensação         |                    |               |           |            |                                                  |                             |                      |                         |                |    |  |
| 1S na Importação           |                    |               |           |            |                                                  |                             |                      |                         |                |    |  |
| OFINS on Importanta        |                    |               |           |            |                                                  |                             |                      |                         |                |    |  |

2. Configurar no módulo DARF > Tabelas > Incidência DARF > configurar as faixas 35 e 36, conforme o código de DARF

| 💽 Incidênci   | ia do Darf                                   |                |                  |                    |                 |                   |                   |            |                | • ×     |
|---------------|----------------------------------------------|----------------|------------------|--------------------|-----------------|-------------------|-------------------|------------|----------------|---------|
| Atividade     | da Empres                                    | a: 5 - LUC     | RO REAL TRIM     | IESTRAL            |                 |                   |                   |            |                |         |
| Atividade Pri | ncipal                                       | 5 LUCRO        | REAL TRIMESTR    | RAL                |                 |                   |                   |            |                | ]       |
|               |                                              |                |                  | c                  | Códigos Da      | rf                |                   |            |                |         |
| Código        | Dígito                                       | Descrição      |                  |                    |                 |                   |                   | Dia Vencto | Período        | <b></b> |
| 2991          | 1                                            | CONTRIBUIÇ     | ÃO PREVIDENCI    | ÁRIA SOBRE RE      | CEITA BR        | UTA               |                   | 20         | Mensal         |         |
| 3562          | 0                                            | IBBE - PART    | ICIPAÇÃO NOS LI  | UCROS OU RESL      | JLTADOS         | - PLR             |                   | 31         | Mensal         |         |
| 5856          | 5856  1  COFINS - NãO CUMULATIVA  20  Mensal |                |                  |                    |                 |                   |                   |            |                |         |
| 6912          | 0                                            | PIS - NãO CU   | IMULATIVO (LEI I | Nº 10.637/2002)    |                 |                   |                   | 20         | Mensal         |         |
|               |                                              |                |                  |                    |                 |                   |                   |            |                | -       |
|               |                                              | DAF            | IF 5856          | 1 COFIN:           | s - NãO Cl      | JMULATIVA         |                   |            |                |         |
|               |                                              | Dia Vencimen   | to 20            |                    |                 |                   |                   |            |                |         |
|               |                                              | Perío          | do Mensal        |                    | ]               |                   |                   |            |                |         |
|               |                                              |                | 🗌 Usa Alíquo     | ta Reduzida para ( | -<br>Cálculo IR | Sobre Serviços    |                   |            |                |         |
| Valor da Rece | eita Limite p/A                              | líquota Reduzi | da               | 0,00               |                 |                   |                   |            |                |         |
|               |                                              |                |                  |                    |                 |                   | + 🗸 🕨             | o 🗙 🕅      |                | H I     |
|               |                                              |                |                  |                    |                 |                   |                   | _          |                |         |
| Pró           | ximo Registro -                              | F3             | Registro         | Anterior - F4      | Eór             | mulas p/Rec. Extr | a Fiscal >> - F10 | 4          | ∆vançar>> - F8 |         |
|               |                                              |                |                  |                    |                 |                   |                   |            | <u> </u>       | ? Ajuda |

Fazer a configuração para os dois DARF `s, sendo a faixa 35 para PIS e 36 para COFINS

| ódigo ( | do Darf: 5856 - COFINS - NãO CUM | JLATIVA             |     |           |                |           |                 |   |
|---------|----------------------------------|---------------------|-----|-----------|----------------|-----------|-----------------|---|
|         | In                               | cidência/Percentual |     |           |                | Perce     | entual Reduzido | T |
| Faixa   | Descrição Faixa                  | Incide              | CST | % Cálculo | % Presunção IR | % Cálculo | % Presunção IR  |   |
| 31      | PIS Ret, Subst. Trib             | Não                 |     |           |                |           |                 |   |
| 32      | COFINS Ret. Subst. T             | Não                 |     |           |                |           |                 |   |
| 34      | Simples Nacional                 | Não                 |     |           |                |           |                 |   |
| 35      | PIS na Importação                | Não                 |     |           |                |           |                 |   |
| 36      | COFINS na Importação             | Sim                 | 52  | 7,60%     |                |           |                 |   |
| 37      | Imposto de Importaçã             | Não                 |     |           |                |           |                 |   |

3. No módulo Patrimônio após gerar a depreciação conferir o relatório de Crédito de PIS e COFINS sobre a Depreciação que é o caso do exemplo que estamos utilizando.

| • Relatório de Acompanhamento do | Aproveitamento do Cred. Pis/Cofir    | ns 🗖 🗖 💌         |
|----------------------------------|--------------------------------------|------------------|
|                                  |                                      |                  |
| Seleção de Estabelecimento       | Estab. Atual                         | •                |
| Seleção de Bens                  | Todos os Registros                   | -                |
| Data de Emissão                  | 29/11/2019                           | ]                |
| Data Inicial                     | 01/10/2019                           | ]                |
| Data Final                       | 31/10/2019                           | 1                |
| Tipo de Identificador            | Sobre o valor depreciação 🛛 🔻        | -                |
| Ordem do Relatório               | Parcela de Crédito sobre a Aquisição |                  |
| [                                | ✓ <u>O</u> k - F8                    |                  |
|                                  |                                      | 📔 Eechar 🥐 Ajuda |

## ACOMPANHAMENTO DO APROVEITAMENTO DO CRÉDITO PIS/COFINS - PATRIMÔNIO

Periodo: 01/10/2019 à 31/10/2019

| BEM / ITEM  |                                                                | MÊS/ANO       | CST BA      | SE CRÉDITO | CRÉDITO PIS | CRÉDITO COFINS |
|-------------|----------------------------------------------------------------|---------------|-------------|------------|-------------|----------------|
| Base na Dep | reciação                                                       |               |             |            |             |                |
| 3/1         | AERONAVE AGRICOLA IPANEMA                                      | Outubro/2019  | 50          | 3.304,17   | 54,52       | 251,12         |
| 4/1         | 01 MOTOR LYCOMINGIO-540-K1J5 P/ AVIAO                          | Outubro/2019  | 50          | 816,67     | 13,48       | 62,07          |
| 8/1         | TANQUE SOBRE CHASSI COM CAPACIDADE PARA 4.000 LITROS, INOX,    | Outubro/2019  | 50          | 41,67      | 0,69        | 3,17           |
| 9/1         | TANQUE SOBRE CHASSI COM CAPACIDADE PARA 4.000 LITROS, INOX,    | Outubro/2019  | 50          | 41,67      | 0,69        | 3,17           |
| 10/1        | 01 AERONAVE AGRICOLA IPANEMA FAB. NEIVA MOD EMB 202 ANO 2004   | Outubro/2019  | 50          | 3.750,00   | 61,88       | 285,00         |
| 12/1        | AERONAVE AGRICOLA AIR TRACTOR MOD AT-502B-2929 PR-AEW          | Outubro/2019  | 50          | 16.007,82  | 264,13      | 1.216,59       |
| 13/1        | F-350 P                                                        | Outubro/2019  | 50          | 1.783,33   | 29,42       | 135,53         |
| 14/1        | CHASSIS :8AJFA8CB0H2000498 HILUX CS DSL 4X4 16/17              | Outubro/2019  | 50          | 1.933,33   | 31,90       | 146,93         |
| 17/1        | CHASSI: 93KP0R1A3KE162187 CAMINHAO RIGIDO, VOLVO MOD. VM 270   | Outubro/2019  | 50          | 3.666,67   | 60,50       | 278,67         |
| 18/1        | HILUX CS DSL 4X4 CHASSI 8AJFA8CBXK2005361                      | Outubro/2019  | 50          | 1.946,18   | 32,11       | 147,91         |
| 19/1        | HILUX CS DSL 4X4 CHASSI 8AJFA8CB3K2005380                      | Outubro/2019  | 50          | 1.946,18   | 32,11       | 147,91         |
| 20/1        | SC-TQC-PC-8-PL-TANQUE SOBRE CHASSIS 8.000 LITROS, INOX, ANO FA | Outubro/2019  | 50          | 416,67     | 6,88        | 31,67          |
| 21/1        | AERONAVE AGRIC. AIR TRACTOR MOD. AT-502 N°502B-2920 PR-AGI     | Outubro/2019  | 50          | 18.430,00  | 304,10      | 1.400,68       |
| 22/1        | CHASSI: 93KP0R1A7LE164188 CAMINHAO RIGIDO, VOLVO MOD. VM 270   | Outubro/2019  | 50          | 3.833,33   | 63,25       | 291,33         |
| 23/1        | TANQUE SOBRE CHASSI, ACO INOX, CAPACIDADE PARA 8.000 LITROS    | Outubro/2019  | 50          | 1.416,67   | 23,38       | 107,67         |
| 25/1        | TANQUE SOBRE CHASSI, ACO INOX, CAPACIDADE PARA 8.000 LITROS    | Outubro/2019  | 50          | 1.416,67   | 23,38       | 107,67         |
| 26/1        | NCARRETA/S REBOQUE / TANQUE PLACA JZU-7390 ANO 2000 RENAVAM    | Outubro/2019  | 50          | 125,00     | 2,06        | 9,50           |
| 28/1        | AVIAO AGRICOLA NOVO AIR TRACTOR A TURBOELICE, = MODELO AT-502  | Outubro/2019  | 52          | 21.902,19  | 361,39      | 1.684,57       |
|             |                                                                | Total do Núm  | ero Parcela | 82,778,22  | 1.365,84    | 6.291,14       |
|             |                                                                | Total do Esta | belecimento | 82.778,22  | 1.365,84    | 6.291,14       |
|             |                                                                | Total         | da Empresa  | 82.778,22  | 1.365,84    | 6.291,14       |

## 4. Geração da EFDPC conferir se gerou Tipo de Crédito 308 nos registros M100 e M500

| Escrituração                                                                                                |                                            |                 |                          |                         |                        |           |
|----------------------------------------------------------------------------------------------------|--------------------------------------------|-----------------|--------------------------|-------------------------|------------------------|-----------|
| 🖻 Apuração - PIS/PASEP                                                                                      | MOUU - Liedito de CUFINS relativo          | ao periodo      |                          |                         |                        |           |
| <ul> <li>Controle dos Créditos a Descontar</li> </ul>                                                       | Tipo Credito Base Calculo A                | líquota         | Qt. Base                 | Qt. Alíguota            | Valor Crédito          |           |
| - M100 - Crédito PIS/PASEP relativo ao período                                                              | 101 518.364,83                             |                 | 7,6000                   | 0,00                    | 0,0000                 | 39.395,73 |
| - M200 - Consolidação da contribuição para o PIS/PASEP (<br>- M350 - PIS/PASEP - Folha de salários          | ▶ 308 21.902,19                            |                 | 7,6000                   | 0,00                    | 0,0000                 | 1.664,57  |
| M400 - Receitas isentas, não alcançadas pela incidência (                                                   |                                            |                 |                          |                         |                        |           |
| 🖃 Apuração - COFINS                                                                                         |                                            |                 |                          |                         |                        |           |
| - Controle dos Créditos a Descontar                                                                         |                                            |                 |                          |                         |                        |           |
| - M500 - Credito de CUFINS relativo ao periodo<br>M600 - Censolidação da contribuição para COEINS, do pe    |                                            |                 |                          |                         |                        |           |
| - M800 - Receitas isentas, não alcancadas pela incidência                                                   |                                            |                 |                          |                         |                        |           |
| 🗄 Complemento da Escrituração                                                                               | Tip                                        | o de Crédito    | 308 Crédito v            | inculado à receita de e | xportação - Importação |           |
| - 1010 - Processo referenciado - Ação Judicial                                                              | Crédito                                    | o oriundo de 🛛  | perações próprias        |                         |                        |           |
| - 1020 - Processo referenciado - Processo administrativo<br>1100 - Cantrala da acédias facaria - DIS (PASER | Base de Cálcul                             | o do Crédito    | 21.902,                  | 19                      |                        |           |
| - 1300 - Controle dos valores retidos na fonte - PIS/PASEP                                                  | Alíquota da CO                             | FINS(em %)      | 7,60                     | 00                      |                        |           |
| - 1500 - Controle de créditos fiscais COFINS                                                                | Quantidade - Base de cálculo               | da COFINS       | 0,0                      | 00                      |                        |           |
| - 1700 - Controle dos valores retidos na fonte - CDFINS                                                     | Alíguota da COFINS                         | (em Reais)      | 0,00                     | 00                      |                        |           |
| - 1800 · Incorporação imobiliária · RET                                                                     | Valor total do crédito apurado             | no período      | 1.664.                   | 57                      |                        |           |
|                                                                                                    | Valor total de aiustes d                   | e acréscimo     | 0                        | 00                      |                        |           |
| - P200 - Consolidação da Contribuição Previdenciária                                                        | Valor total dos aiustes                    | de redução      | 0,                       | 00                      |                        |           |
| - Concluir a Apuração                                                                                       | Valor total do crédito diferido            | no período      | 0,                       | 00                      |                        |           |
|                                                                                                    | Valor tetal de stédite disseníusi selatius | no período      | 1 664                    | 57                      |                        |           |
|                                                                                                    | valor total do credito disponível relativo | ao periodo      | 1.004,                   | pre descente de centr   | inicia murda           |           |
|                                                                                                    | Utilização do crédito                      | disponível      | niizaçao uo vaior parcia | nol                     | ibuiçao apuraua        |           |
|                                                                                                    | Valor do credito                           | descontado      | 1 664                    | 57                      |                        |           |
| 🖶 Expandir 🧼 Betrair                                                                                        | Saido                                      | o de creditos   | 1.664,                   | 57                      |                        |           |
| Concluir a Apuração - F8                                                                                    | M505 - Detalhamento da base de             | cálculo do créd | ito apurado              |                         | 1 10 14 4              | H         |
| Próximo item - F3 Item anterior - F4                                                                        | M510 - Aiustes do Crédito d                | te COFINS apu   | ado                      |                         |                        |           |

## 5. Importar no validador SPED CONTRIBUICOES.

| Mensa | jem >                              | <  |
|-------|------------------------------------|----|
| i     | O arquivo foi validado com sucesso | 0. |
|       | Ok                                 |    |